# Gefeliciteerd met de aankoop van uw mooie smartwatch **Belesy**® Hundred

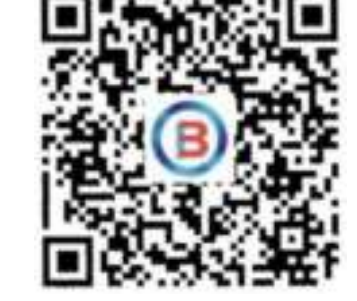

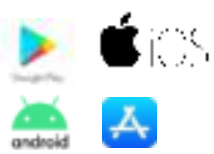

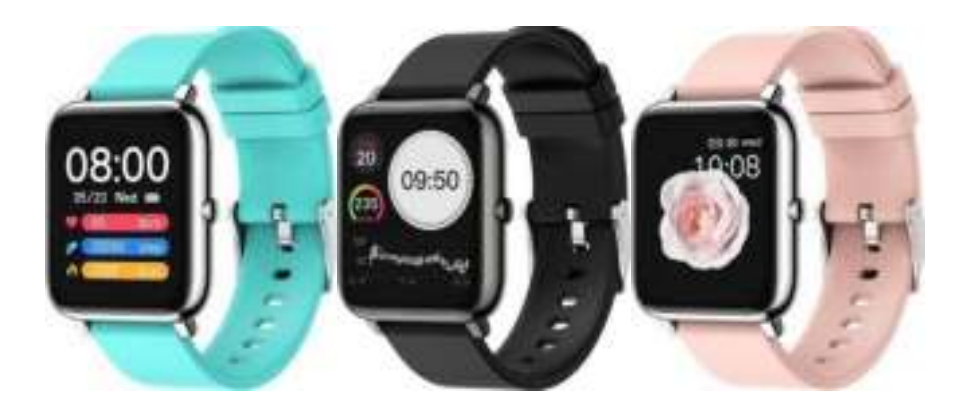

In deze handleiding leiden wij u zo snel en effectief mogelijk door de belangrijkste functies van de smartwatch en hoe u de smartwatch kunt bedienen. Uw smartwatch heeft heel veel functies. Oefent u gerust om alle functies op uw smartwatch en de bijbehorende HeroBandIII app beter te leren kennen. <u>Voor dat u start is het nodig dat uw smartwatch opgeladen is.</u> Dit duurt ca 3 uren. Zorg voor gebruik ervoor dat uw Bluetooth aanstaat op uw telefoon.

### Installatie:

Download de HeroBandIII app op uw smartphone u kunt dit doormiddel van de App store of Google Playstore doen of door middel van de QR-code hierna. Wanneer u de App heeft gedownload en geopend drukt u op "Enter Hero Band" daarna krijgt u een profiel scherm, vul deze zo accuraat mogelijk in. Hierna krijgt u een aantal toestemmingvragen, beantwoord deze met ja of toestaan voor een optimale werking van de app.

U kunt uw smartwatch koppelen door midden onderaan op het smartwatch icoontje te drukken, daarna drukt u op ADD A DEVICE en selecteert u uw smartwatch. Hierbij wordt de tijd en datum op uw horloge automatisch gesynchroniseerd.

Uw smartwatch is nu klaar voor gebruik. Bij het volgende onderdeel wordt u uitgelegd welke functies u op uw smartwatch heeft en ook een aantal functies van de HeroBandIII app.

### **Smartwatch functies**

U kunt op uw scherm alle kanten op swipen.

**Hoofdscherm:** Hier kunt u uw hartslag, gezette stappen en verbrande kcal zien, ook vindt u hier de huidige tijd en datum.

**Scherm boven. swipe omlaag:** Hier vindt u 6 verschillende opties, van links naar rechts:

Optie 1: Dit is uw zaklamp functie

Optie 2: Hier kunt u uw smartwatch tril functie aan of uit zetten.

Optie 3: Hier kunt u het weer van vandaag zien.

**Optie 4:** Hier kunt u de helderheid van uw smartwatch aanpassen.

**Optie 5:** Hier kunt u de algemene instellingen voor uw smartwatch vinden, waaronder een helderheid optie en een do not disturb optie, ook kunt u hier uw smartwatch terugdraaien naar fabriek instellingen.

**Optie 6:** Hier kunt u uw wijzerplaat veranderen, u heeft hier 3 opties. <u>U kunt meer</u> wijzerplaten in de HeroBandIII app vinden.

Scherm rechts, swipe naar links: Exercise: Heeft geen functie.

**Step:** Hier kunt u zien hoeveel stappen u heeft gezet, ook kunt u hier uw gelopen kilometers en verbrande kcal zien.\*

Sleep: Hier kunt u uw slaap ritme zien.\*

### Scherm onder, swipe omhoog:

**Exercise:** Dit is uw sport functie, u heeft hier een selectie uit 8 verschillende activiteiten, hierbij worden uw hartslag, stappen, gelopen kilometers en nog meer bij gehouden. Dit verschilt per activiteit.

HR: Hier kunt u uw hartslag meten, dit duurt ongeveer 15 seconden.\*

BP: Hier kunt u uw bloeddruk meten, dit duurt ongeveer 25 seconden.\*

**Sp02:** Hier kunt u uw bloedzuurstofgehalte meten, dit duurt ongeveer 10 seconden.\* **Messages:** Hier kunt u uw ontvangen berichten zien, bijvoorbeeld whatsapp of facebook berichten.

Weather: Hier kunt u het actuele weer van vandaag zien.

**Camera:** Hiermee kunt u vanaf een afstand de camera van uw telefoon bedienen. **Player:** Hiermee kunt u vanaf een afstand de muziek van uw telefoon bedienen. **Timer:** Dit is uw timer.

**Other:** Hier kunt u de algemene instellingen van uw smartwatch vinden, deze worden uitgelegd bij "**Scherm boven**".

**Find phone:** Hiermee kunt u via een tril signaal uw telefoon vinden, dit heeft een bereik van maximaal 5 meter.

### Hero Band III App functies:

De Hero Band III app heeft 3 verschillende schermen.

**Scherm 1:** Dit is uw hoofdscherm, Hier vindt u de statistieken van uw hartslag, bloeddruk, slaap en nog veel meer, u kunt meer informatie vinden door op een van de statistieken te drukken.

**Scherm 2:** Dit zijn de algemene instellingen voor uw smartwatch, u kunt hier uw notificaties instellen onder "Notifications", ook kunt u hier uw alarm instellen en uw firmware upgraden, onder others kunt u nog meer opties vinden, hier kunt u bijvoorbeeld uw meet systeem en taal instellen.

Ook kunt u hier instellen dat uw hartslag continu wordt gemeten. Onder "Watchfaces" kunt u de wijzerplaat van uw smartwatch instellen, u kunt meerdere wijzerplaten vinden onder de optie "More Watch Face" ook kunt u uw eigen wijzerplaat maken door op de "Edit" knop te drukken. U kunt hier uw eigen foto uploaden via de "Select Picture" optie.

Scherm 3: Hier kunt u uw profiel vinden, onder "Profile" kunt u uw profiel aanpassen.

Ik wens u veel plezier met uw smartwatch Belesy® Hundred. **Belesy**®

## Lukt het even niet met uw smartwatch? Eén of meerdere van de volgende acties kunnen u de oplossing bieden.

- Zorg ervoor dat uw horloge en telefoon maximaal 0,5 meter van elkaar af liggen bij de installatie.
- Reset uw smartwatch (afhankelijk van de smartwatch die u heeft kan dat op de smartwatch zelf of in de app op uw smartphone)
- Update de firmware van uw telefoon.
- o Update de app.
- o Start uw telefoon opnieuw op.
- Start uw smartphone opnieuw op, start vervolgens de app op uw smartphone, zet uw bluetooth pas aan als de app dat vraagt.
- Verwijder en Installeer de app opnieuw.
- Indien u problemen ervaart met notificaties, check of uw telefoon op do not disturb staat en zet deze uit.
- Heeft u op uw smartphone ingesteld dat u geen signalen van uw berichten op uw beginscherm wilt zien, zet deze dan uit om notificaties op uw smartwatch te kunnen ontvangen.
- Laat de accu van uw smartwatch een keer helemaal leeglopen en laadt deze opnieuw op om zo eventuele ingeslopen bugs te verwijderen
- Probeert u eens een andere USB aansluiting.

\* De smartwatch is geen medisch apparaat en is niet als vervanging voor medische apparaten bedoeld, alle metingen zijn indicatief.